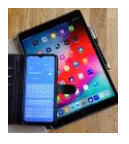

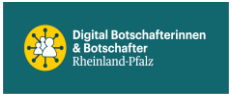

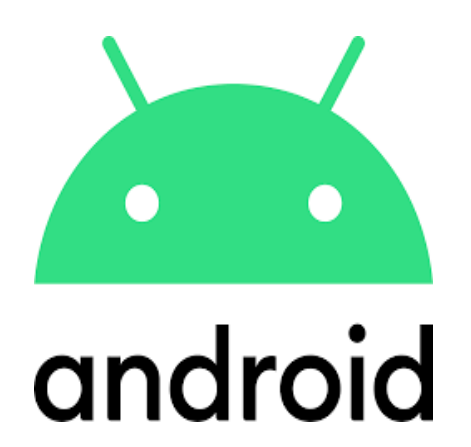

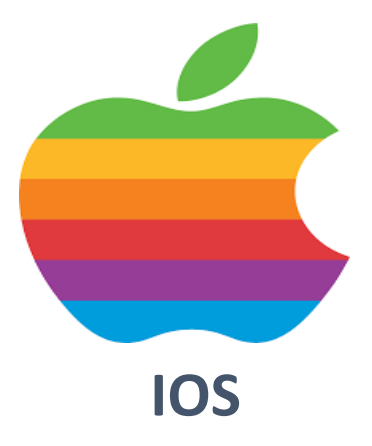

# PayPal Bezahlsystem

# PayPal Gebührenrechner Zwei-Faktor-Authentifizierung

mittels On-Time-Passwort (OTP)

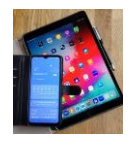

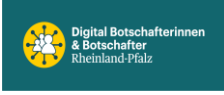

PayPal gehört zu den gängigen Bezahlsystem und findet sich als Option (neben vielen anderen) in vielen Online-Auftritten als Bezahlmethode.

Wir empfehlen bei persönlichen Bezahlaufträgen (z.B. an Privatanbieter) die Option \*Für Waren & Dienstleistung\* zu verwenden um Käuferschutz zu genießen. Allerdings fällt dabei eine Gebühr an, die zu zahlen man unter den Geschäftspartnern abklären kann!

Zur Ermittlung der Gebühren werden im Netz kostenlose Gebührenrechner angeboten. Die Gebühr, um zum Beispiel 100€ zu übersenden, beträgt 2,91€. Bei fremden Geschäftspartnern niemals die Option ,Für Freunde und Familie' verwenden, da unter Umständen Verlust droht. Schon gar nicht wenn der Geschäftspartner darauf bestehen sollte!

Beachte, wenn ein kommerzieller Anbieter (keine Privatanbieter) auf einer Online-Plattform die Bezahloption PayPal anbietet, entstehen für den Käufer keine extra Kosten und die Abwicklung erfolgt in der Regel mit Käuferschutz.

#### Fordert Sie jemand auf, Geld zurückzuschicken, vielleicht weil versehentlich überwiesen wurde, verwenden Sie dafür grundsätzlich die Option "Rückzahlung senden". So ordnet PayPal die Zahlung korrekt der

ursprünglichen Transaktion zu und sie verhindern, dass Betrüger den Käuferschutz zu Unrecht in Anspruch nehmen. Wer gebeten wird, statt der Funktion "Rückzahlung senden" über "Für Freunde und Familie" Geld zurückzuschicken, sollte dies stets ablehnen, da es sich um einen Betrugsversuch handeln könnte.

Die einmalige Einrichtung der PayPal Bezahlfunktion ist über Browser am PC vorzunehmen, da die PayPal App nicht alle Möglichkeiten bietet. Wir empfehlen zusätzlich die Aktivierung der Zwei Faktor Authentifizierung und zur Bestätigung mittels OTP, die PayPal App, auf dem Smartphone.

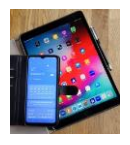

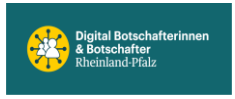

## **Unterschied erklären - Live Vorführung PayPal**

Für Freunde und Familie (kostenfrei aber OHNE Käuferschutz)

VS

Für Waren und Dienstleistung (gegen Gebühr MIT Käuferschutz)

## Achtung, die ursprünglich hier empfohlene Website für Gebührenberechnung, NICHT verwenden!!! Gebührenrechner (Beispiel) https://www.online> Gefährliche Websette blockiert

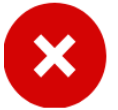

Zugriffsversuch https://www.online-gebuehrenrechner.de/paypal.php

Blockiert von

Dies ist eine bekannte gefährliche Webseite. Es wird ausdrücklich empfohlen, diese Seite NICHT aufzurufen.

Auf der Website von Norton , um mehr über Phishing und Internetsicherheit zu erfahren.

Risiko akzeptieren und fortfahren

Diese Seite verlassen (empfohlen)

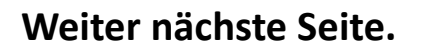

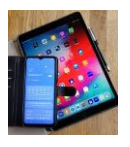

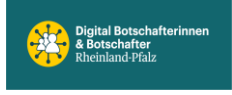

Der folgende Gebührenrechner kann verwendet werden.

### Gebührenrechner (Beispiel)

https://gebuehren-rechner.info/

## PayPal Gebühren jetzt berechnen

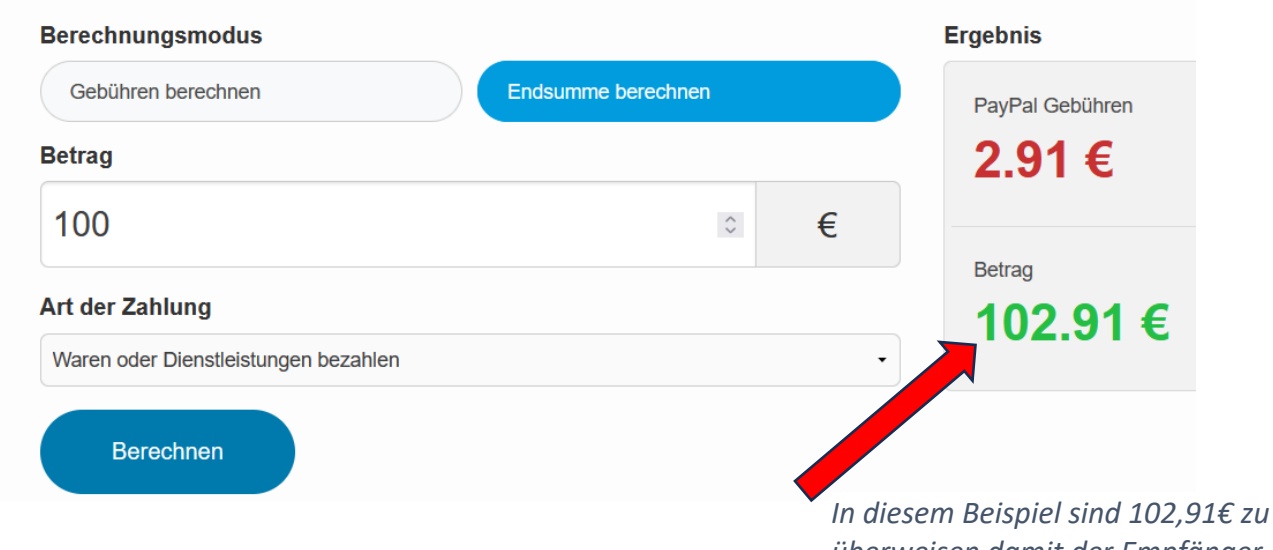

überweisen damit der Empfänger 100€ erhält.

## PayPal Gebühren jetzt berechnen

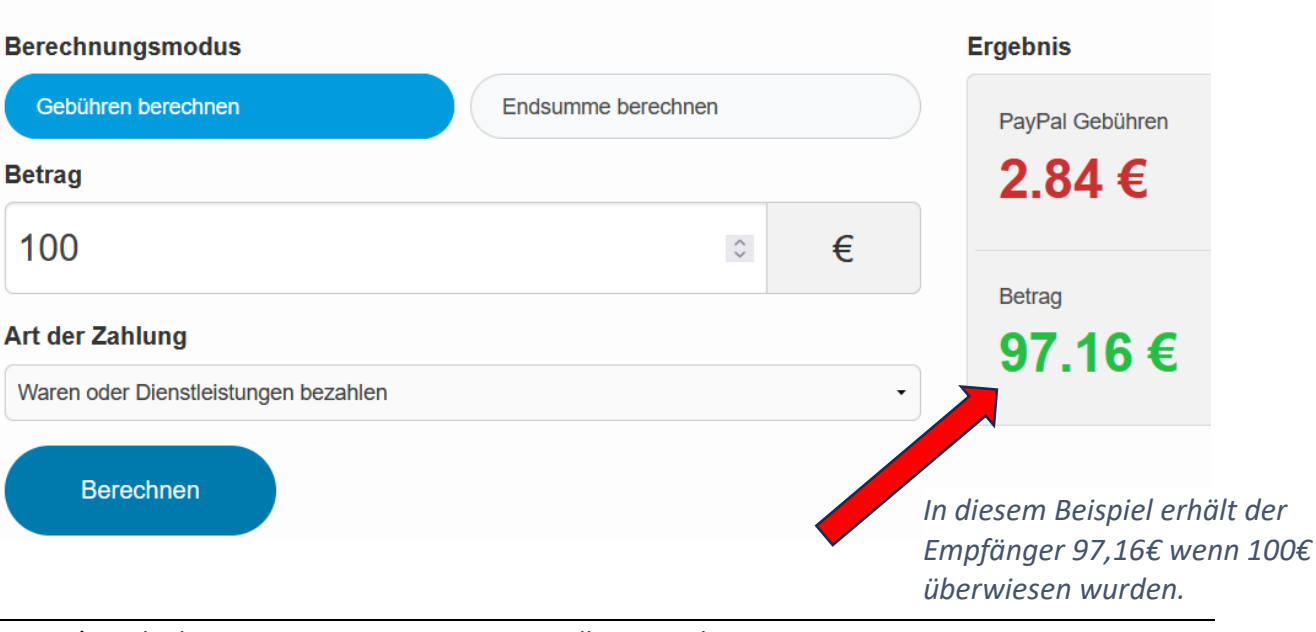

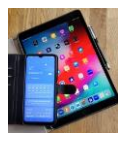

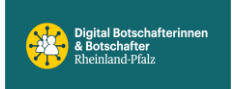

## PayPal Zwei-Faktor-Authentifizierung einrichten

Einrichtung nur über Browser und nicht in der Handy App möglich.

Bei PayPal kannst du ein **One-Time-Passwort (OTP)** einrichten, indem du die **Zwei-Faktor-Authentifizierung** aktivierst.

Gehe wie folgt vor:

- 1. Melde dich bei deinem PayPal-Konto an.
- 2. Gehe oben rechts auf das Zahnrad-Symbol, um zu den
- \*\*Einstellungen\*\* zu gelangen.
- 3. Wähle dort den Tab \*\*Sicherheit\*\*.

4. Unter \*\*Zwei-Faktor-Authentifizierung\*\* (oder "Zweistufige Verifizierung") findest du die Option, die Methode für das OTP festzulegen.

5. Du kannst zwischen der Bestätigung per **SMS**\*, einer Authentifizierungs-App oder der PayPal-App wählen.

Nachdem du die Methode gewählt hast, folge den Anweisungen auf dem Bildschirm, um die Einrichtung abzuschließen. Bei der nächsten Anmeldung erhältst du dann einen Einmalcode auf die gewählte Methode.

#### Achtung, die Bestätigung über SMS wird nicht empfohlen.

Siehe Unterlage zu SIM Card Swapping / Phishing.